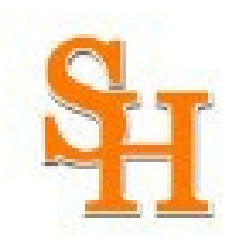

#### **Cayuse Human Ethics Overview**

Cayuse Human Ethics (formerly, Cayuse IRB) is a web-based protocol management software used to simplify submissions to the IRB. This software documents the protocol process from initial submission to closure.

If you have previously used Cayuse 424 (for grant submissions), you can use the same sign-on to access Cayuse Human Ethics, because SHSU has Single Sign-on for accessing both platforms. **If you have not been added to the system, you must be added to the system before you can submit.** <u>This</u> <u>includes most students.</u> To request access to Cayuse Human Ethics, please email <u>irb@shsu.edu</u> and provide the following information:

- Name
- Academic Department
- Academic College
- Email (SHSU email containing SHSU username)
- Phone Number
- Faculty sponsor on your IRB submission

Please allow a minimum of two business days for the IRB office to complete your request.

#### How to tell you do not have access to Cayuse

If you get this error, then you will need to contact SHSU's IRB office at <u>irb@shsu.edu</u> to request access:

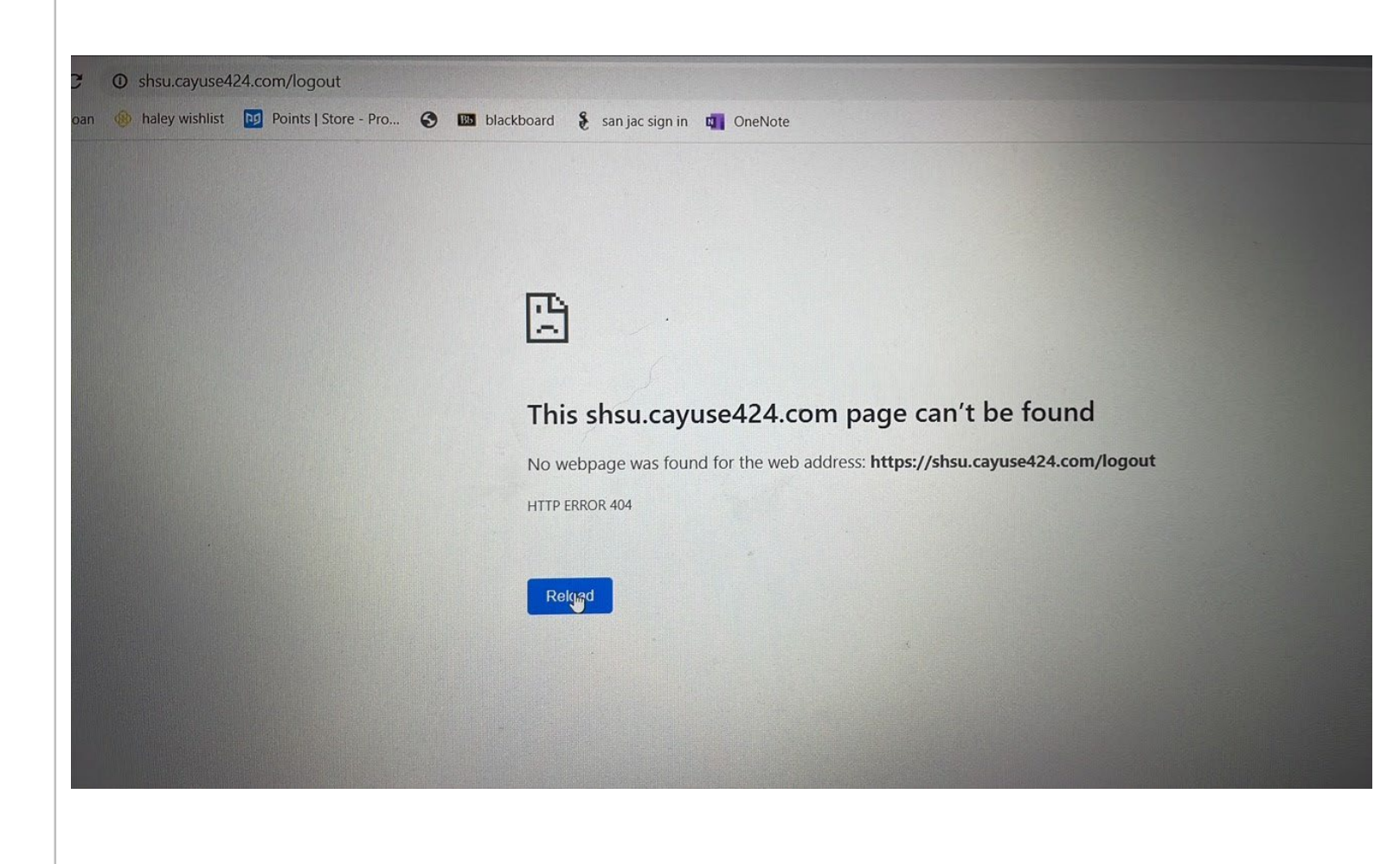

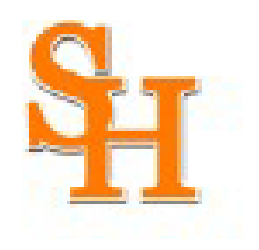

#### SAM HOUSTON STATE UNIVERSITY

A member of the Texas State University System

Office of Research and Sponsored Programs

# Cayuse Human Ethics A Quick Start Guide for IRB Researchers

Research and Sponsored Programs Director of Research Compliance (936) 294-4875 | <u>IRB@shsu.edu</u>

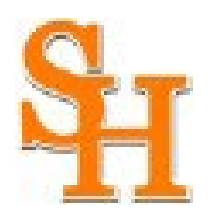

### Logging in to the Cayuse Platform

(1) To login to the Cayuse Platform, click the following link:

#### https://shsu.app.cayuse.com/

|   | Cayuse Research Suite × +                                                                                                    |  |  |  |           |           |             |                |               | - 0 ×           |        |
|---|----------------------------------------------------------------------------------------------------|--|--|--|-----------|-----------|-------------|----------------|---------------|-----------------|--------|
| ~ | $r \rightarrow \mathbf{C}$ (a) shsu.app.cayuse.com $\dot{\mathbf{C}} \not\approx \mathbf{D}$                                                                |  |  |  |           |           |             |                |               | 🗆 🎯 🗄           |        |
| ٩ | 🕽 Bing 💶 ClinicalTrials.gov Pr 🚱 Reliance   SMART IRB 🛛 OptumRx - My Pres 🧕 Amazon.com. Spen 💿 My Profile - Zoom 🍾 Home First Nation 🎽 Gmail 🔅 👋 📋 Other bo |  |  |  |           |           |             |                |               | Other bookmarks |        |
|   | Cayuse platform Norducts ▼ ▲ Sharla Miles ▼                                                                                                    |  |  |  |           |           |             |                |               |                 |        |
|   | My Tasks                                                                                                    |  |  |  |           |           |             |                | + Net         | w Task          |        |
|   |                                                                                                    |  |  |  |           |           |             | Assigned to Me | Created by Me | Open            | All    |
|   | Task 🜲                                                                                                    |  |  |  | Task Type | From      | Assigned To | Created :      | Last Activity | Due 🔻           | Status |
|   |                                                                                                    |  |  |  | No S      | aved Task | ks          |                |               |                 |        |

#### (2) Click on the Products drop-down arrow to select Human Ethics:

| Cayuse Research Suite × +                                                                                                    | $\checkmark$    | - 0 ×            |
|----------------------------------------------------------------------------------------------------|-----------------|------------------|
| ← → C (a) shsu.app.cayuse.com                                                                                                    | Ê               | 🖈 🛛 🌍 :          |
| 🝳 Bing 💇 ClinicalTrials.gov Pr 🔇 Reliance   SMART IRB 🛛 OptumRx - My Pres a Amazon.com. Spen 🖭 My Profile - Zoom 🍾 Home First Nation M Gm | ail »           | Cther bookmarks  |
|                                                                                                    |                 |                  |
| Keyuse platform<br>Home                                                                                                    | 🍸 Products 🔻    | 🖁 Sharla Miles 🔻 |
|                                                                                                    | Home            |                  |
| My Tasks                                                                                                    | Proposals (S2S) | New Task         |
| Assigned to Me                                                                                                    | Human Ethics    |                  |
|                                                                                                    | Admin           |                  |

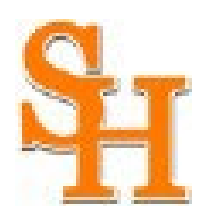

#### **Cayuse Human Ethics Dashboard**

Shows status of submissions, studies, tasks, notifications, etc.

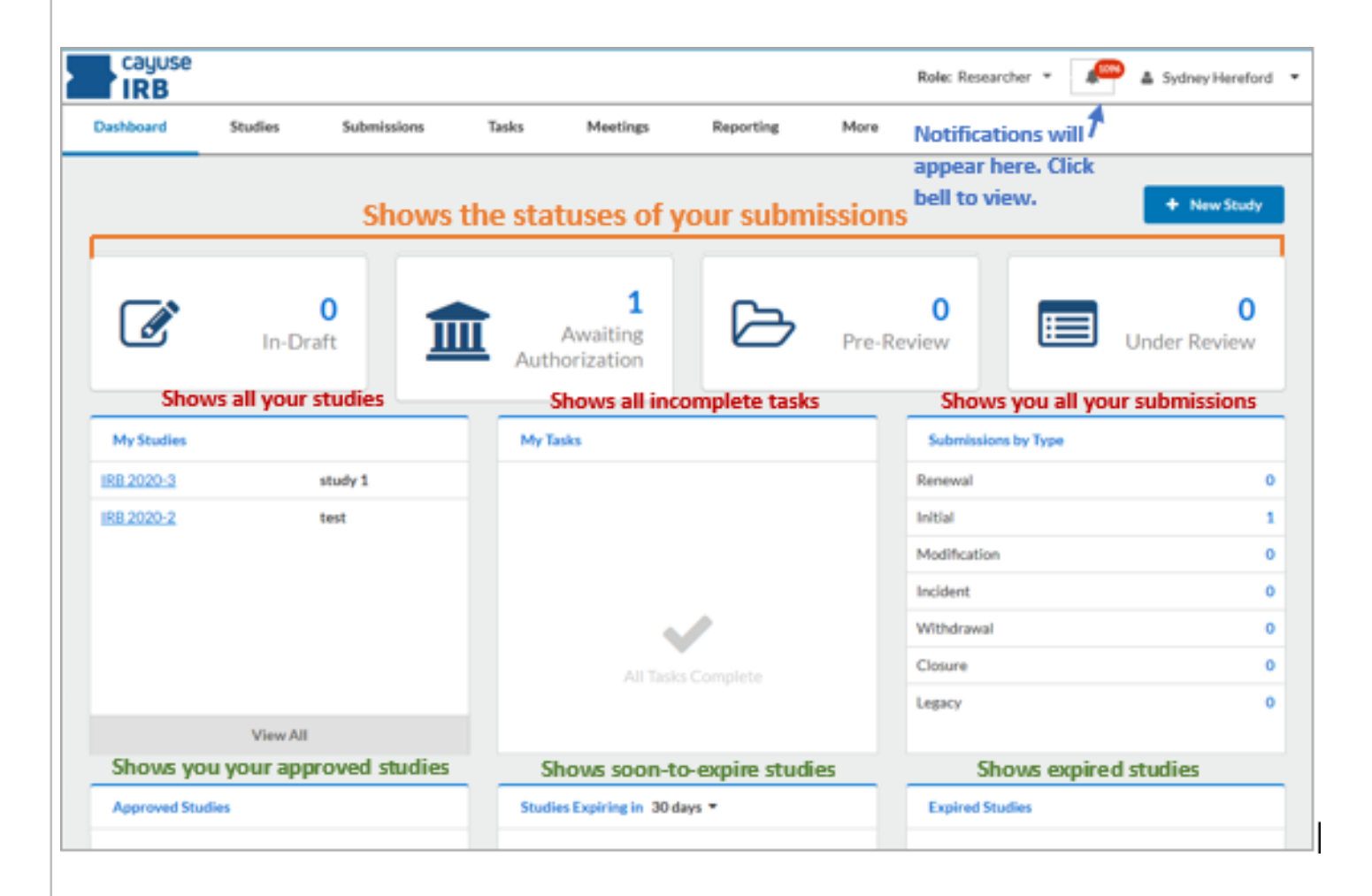

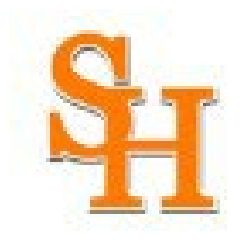

# Study versus Submission

A study in Cayuse Human Ethics is the essentially just the "holder" for all submissions. It contains all actions/changes taken on a particular research activity. Think of the relationship of a study to that of a drawer in a file cabinet, and submissions as the file folders contained within that file cabinet.

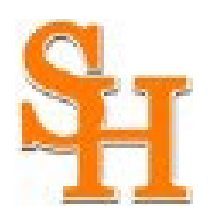

#### Create a new study

To create a new study, click the **New Study** button in the upper right corner on your dashboard.

| Conter a title for v<br>Studies / Study Details                                                                                                    | <b>t</b><br>your s                                                                                                    | Awaitin<br>Authorizatio | 1<br>on<br>en c          | Click the | 0<br>Pre-Review | neckma | Jur<br>ark b | + New St<br>nder Revie | eudy<br>0<br>ew<br>Save |
|----------------------------------------------------------------------------------------------------|----------------------------------------------------------------------------------------------------|-------------------------|--------------------------|-----------|-----------------|--------|--------------|------------------------|-------------------------|
| Constant of the second second se | the second second secon | Awaitin<br>Authorizatio | 1<br><sup>ng</sup><br>on | Click the | 0<br>Pre-Review | neckma | Trk b        | nder Revie<br>OX tO    | o<br>save               |
| Enter a title for s<br>tudies / Study Details<br>Study Detail                                                                                                    | your s                                                                                                    | tudy, th                | en c                     | click the | e blue cł       | neckma | ark b        | ox to                  | save                    |
| tudies / Study Details<br>Study Detai                                                                                                    |                                                                                                    |                         |                          |           |                 |        |              |                        |                         |
| Study Deta                                                                                                    |                                                                                                    |                         |                          |           |                 |        |              |                        |                         |
|                                                                                                    | ails                                                                                                    |                         |                          |           | Submiss         | ions   |              |                        |                         |
| Study                                                                                                    |                                                                                                    |                         |                          |           |                 |        |              | ×                      |                         |
|                                                                                                    |                                                                                                    |                         |                          |           |                 |        | /            | ×                      |                         |
| Approval Date: Expiration Date: Org<br>N/A N/A N/A N//                                                                                                    | ganization:<br>'A                                                                                                    | Active<br>Submissions:  |                          |           |                 |        |              |                        |                         |
| Admin Check-In Date: Closed Date: Cur<br>N/A N/A                                                                                                    | irrent Policy                                                                                                    | Sponsors:<br>N/A        |                          |           |                 |        |              |                        |                         |

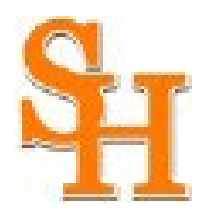

### Add initial submission

Click **New Submission** in the upper right corner to add the **Initial** submission for your study.

|                      | Stud                    | ly Details           |                        |        | Submissions | Initial |
|----------------------|-------------------------|----------------------|------------------------|--------|-------------|---------|
|                      |                         |                      |                        |        |             |         |
| isubmitted           |                         |                      |                        |        |             |         |
| <b>XB 2020-4</b> s   | Study                   |                      |                        |        |             |         |
| 🕒 PDF 📋              | Delete                  |                      |                        |        |             |         |
|                      |                         |                      |                        |        |             |         |
| pproval Date:<br>I/A | Expiration Date:<br>N/A | Organization:<br>N/A | Active<br>Submissions: |        |             |         |
| dmin Check-In Date:  | Closed Date:            | Current Policy       | N/A<br>Sponsors:       |        |             |         |
| I/A                  | N/A                     | Post-2018 Rule       | N/A                    |        |             |         |
| Key Contacts         | Attachments             |                      |                        |        |             |         |
| Team Member          |                         |                      | Role                   | Number | Em          | ail     |
|                      | -+-                     |                      |                        |        |             |         |

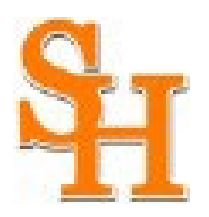

## Add initial submission

The initial submission now appears in the study details. (The person creating the study is listed as PI by default. This can be changed while editing, if necessary.)

#### Click Edit to start working on your initial submission.

| 1 In-Draft<br>Submission is w | ith researchers                    | Awaiting Authorizati<br>Submission is awaiting ce<br>or approval | on Pre-Re<br>rtification 3 Submiss<br>review | eview<br>sion is being prepared for                              | 4 Under-Review<br>Submission is with reviewer |
|-------------------------------|------------------------------------|------------------------------------------------------------------|----------------------------------------------|------------------------------------------------------------------|-----------------------------------------------|
| Initial<br>IRB 2020-4 - Study | DF ▼                               | Decision:                                                        | Policy:                                      | Required Tasks:                                                  |                                               |
| Review Type:<br>N/A           | N/A<br><b>Review Board:</b><br>N/A | N/A<br>Meeting Date:<br>N/A                                      | Post-2018 Rule                               | • <u>Assign PI</u> √ <u>Assign PC</u> • <u>Complete Submissi</u> | on                                            |
| Approvals                     | Fask History Attachmen             | ts                                                               |                                              |                                                                  |                                               |
| Decearch Team                 |                                    |                                                                  |                                              |                                                                  |                                               |
| Research lealli               |                                    |                                                                  |                                              |                                                                  |                                               |

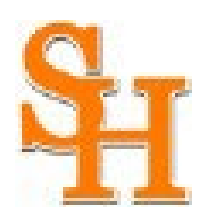

## Complete the protocol

- Answer the questions and attach documents, as they populate.
- The arrows in the upper right had corner allow you to navigate between sections.
- Save your protocol often until complete.

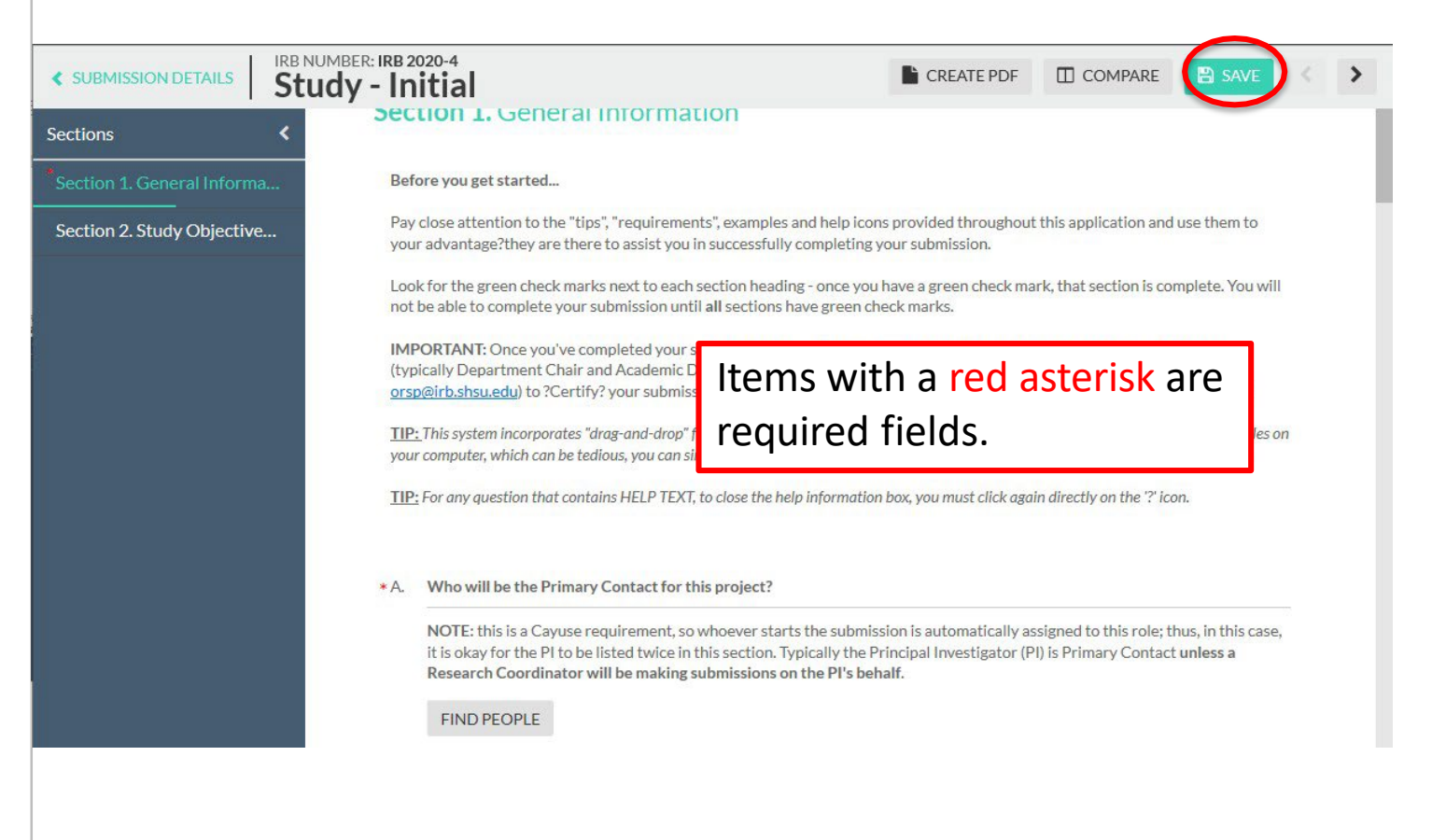

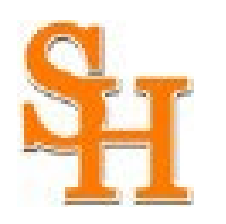

### **Primary Contact**

A Primary Contact is required by Cayuse. Typically, this is the Principal Investigator.

Protocols cannot be submitted until each section has a checkmark.

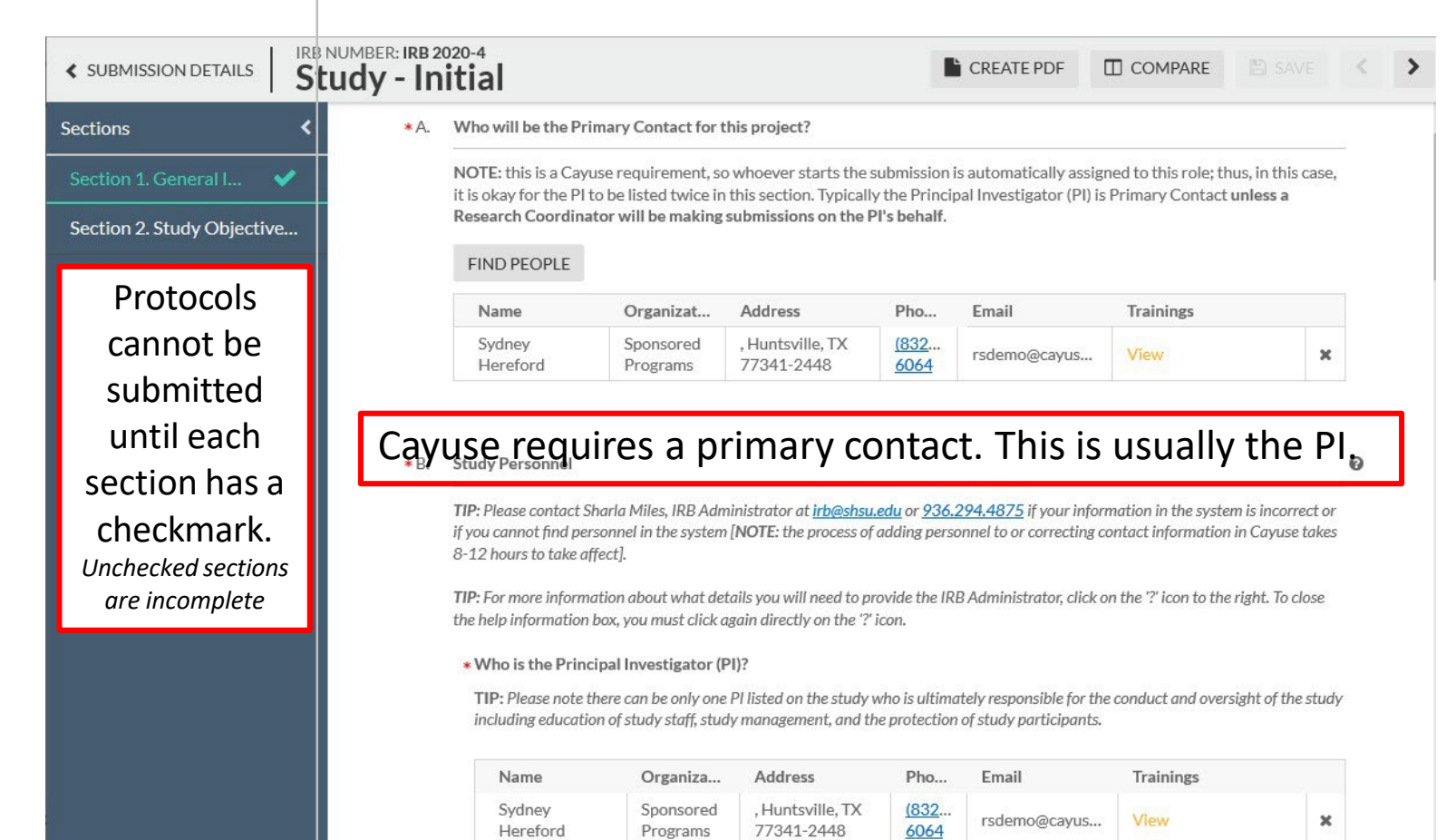

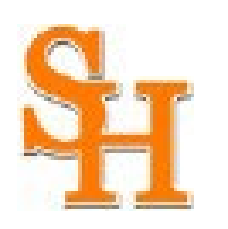

## **Complete Submission and Certify**

Once all fields are answered, all necessary documents are attached, and all sections have a checkmark, click **Save** in the upper right corner, then click **Complete Submission**, then **Confirm**.

| SUBMISSION DETAILS                                              | Study - Ir                | 2020-4<br>nitial                  | CREATE PDF |                                                            |
|-----------------------------------------------------------------|---------------------------|-----------------------------------|------------|------------------------------------------------------------|
| Sections                                                        | < 500                     | ction 10. Investigator Assurance  |            |                                                            |
| Section 1. General I                                            | <ul> <li>✓ *A.</li> </ul> |                                   |            | Concerning that been obtained.                             |
| Section 2. Study Obj                                            | × .                       |                                   |            | u should see the following<br>E SUBMISSION. This indicates |
| Section 11 Confiden                                             | ×                         | Are you sure you want to continue | ?          | the process).                                              |
| Section 16. Investig                                            | ~                         | Ø CAN                             |            | м                                                          |
| Routing<br>Send to PI for certification?<br>COMPLETE SUBMISSION | ·<br>·                    |                                   |            |                                                            |

Click **Certify** on the Submissions Details page. (If the PI is a student, their Faculty Advisor must also certify.)

| In-Draft<br>Submission is with researchers       2     Awaiting Authorization<br>submission is awaiting certification or<br>approval     3     Pre-Review<br>Submission is being prepared for review     4     Under-Review<br>Submission is with reviewers       Awaiting Certification     Initial<br>IRB 2020-4 - Study     Initial     Initial     Routing:<br>Return     Certify | idies / <u>Study Details</u> / Submission Details |                                                                                 |                                                         |                                                |
|----------------------------------------------------------------------------------------------------|---------------------------------------------------|---------------------------------------------------------------------------------|---------------------------------------------------------|------------------------------------------------|
| Availing Certification       Initial     IRB 2020-4 - Study     Routing: <ul> <li>View</li> <li>PDF              <ul> <li>Delete</li> <li>Certify</li> </ul></li></ul>                                                                                                    | In-Draft     Submission is with researchers       | 2 Awaiting Authorization<br>Submission is awaiting certification or<br>approval | 3 Pre-Review<br>Submission is being prepared for review | 4 Under-Review<br>Submission is with reviewers |
| Initial<br>IRB 2020-4 - Study<br>View PDF  PDF  Delete Return Certify                                                                                                    | Awaiting Certification                            |                                                                                 |                                                         |                                                |
| View PDF      Delete     Certify                                                                                                    | <b>nitial</b><br>RB 2020-4 - Study                |                                                                                 |                                                         | Routing:                                       |
|                                                                                                    |                                                   |                                                                                 |                                                         | <b>Return</b> Certify                          |

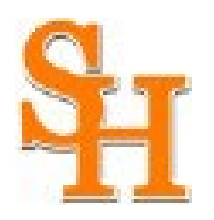

## **Notifications and Approval**

You will be notified via Cayuse Human Ethics Notifications as well as by email of protocols returned for any changes. Once your study is approved, the study will appear on your dashboard under Approved Studies.

#### Other Info:

- Students are required to list their faculty advisors. Advisors are required to review and certify student submissions before it can begin the review process.
- For login issues, please contact: Sharla Miles
   Office of Research and Sponsored Programs (936) 294-4875
   <u>irb@shsu.edu</u>